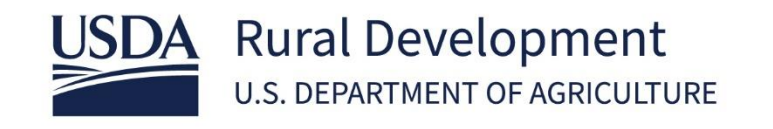

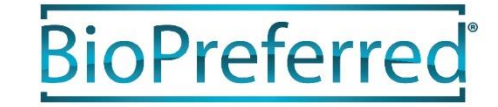

# Company Account Access Tutorial

March 2022

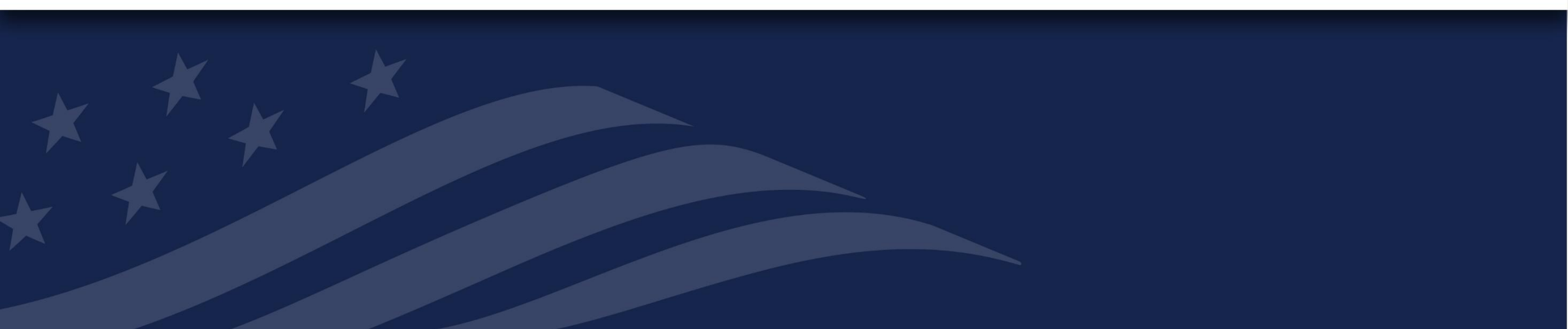

## Table of Contents

In the USDA BioPreferred® Program's Company Tools portal, there are both user accounts and company accounts. One or more users may access a single company account to submit applications, add new products, etc. Only authorized users may add or delete other users to the account.

Review the options below and click to jump to that page.

- Adding New Users
  - For users that are setting up an account for the first time
- <u>Regaining Account Access</u>
  - For users that have previously set up an account but need help accessing the account

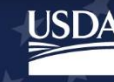

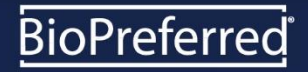

## Adding New Users

### **Getting Started**

- 1. Access <u>www.biopreferred.gov</u>.
- 2. Click *Log In* at the top of the webpage.
- 3. From the Log In page, select *Create Account*.
- 4. Follow the instructions to create an eAuthentication account, which a USDA-wide secure login credential.
- Once you have completed creating an eAuthentication account, return to <u>www.biopreferred.gov</u> to log in.

For help with creating an eAuthentication account, please contact <u>eAuthHelpDesk@usda.gov</u>.

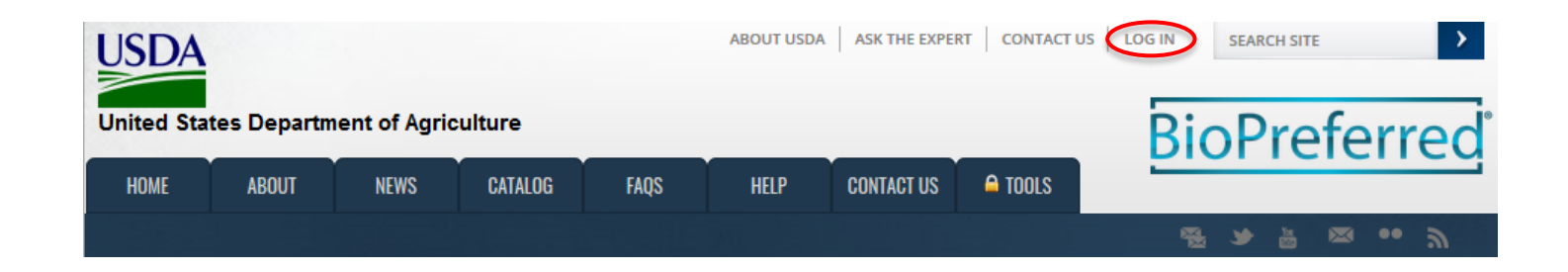

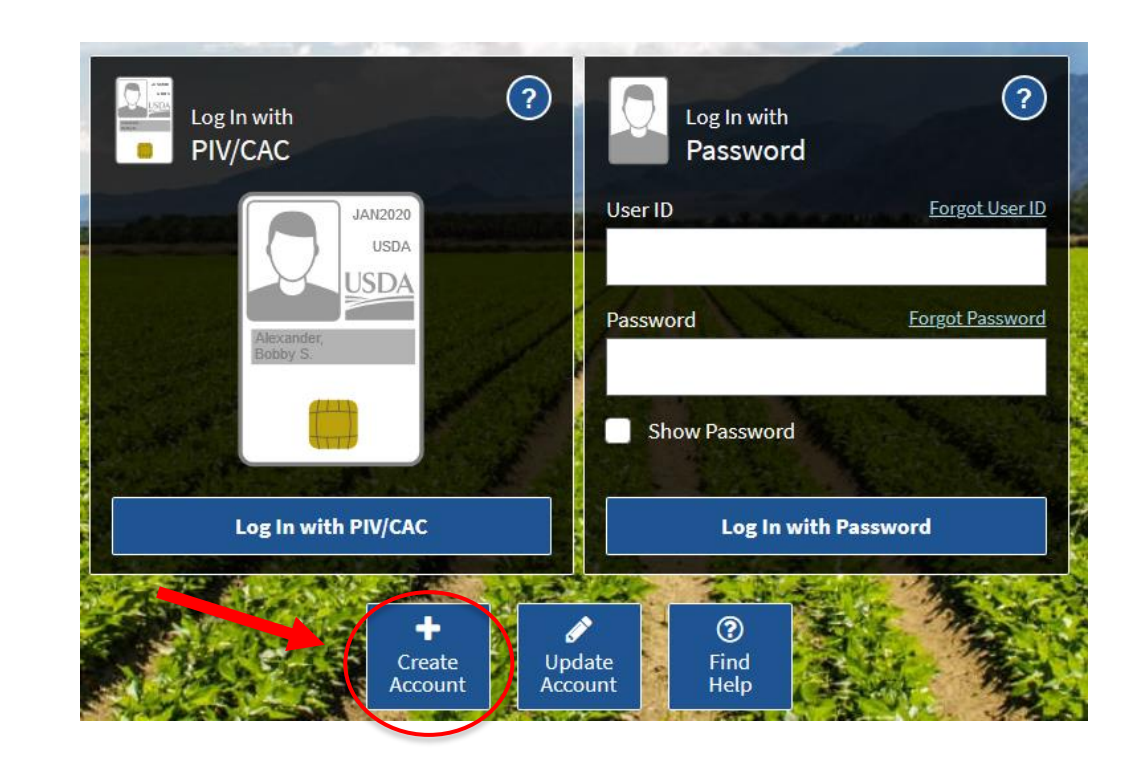

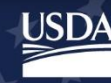

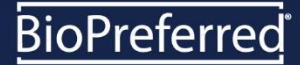

### Log in to Company Tools

- 1. Access <u>www.biopreferred.gov</u> and click on the Tools tab.
- 2. Click on *Login* and enter your new eAuthentication user ID and password.

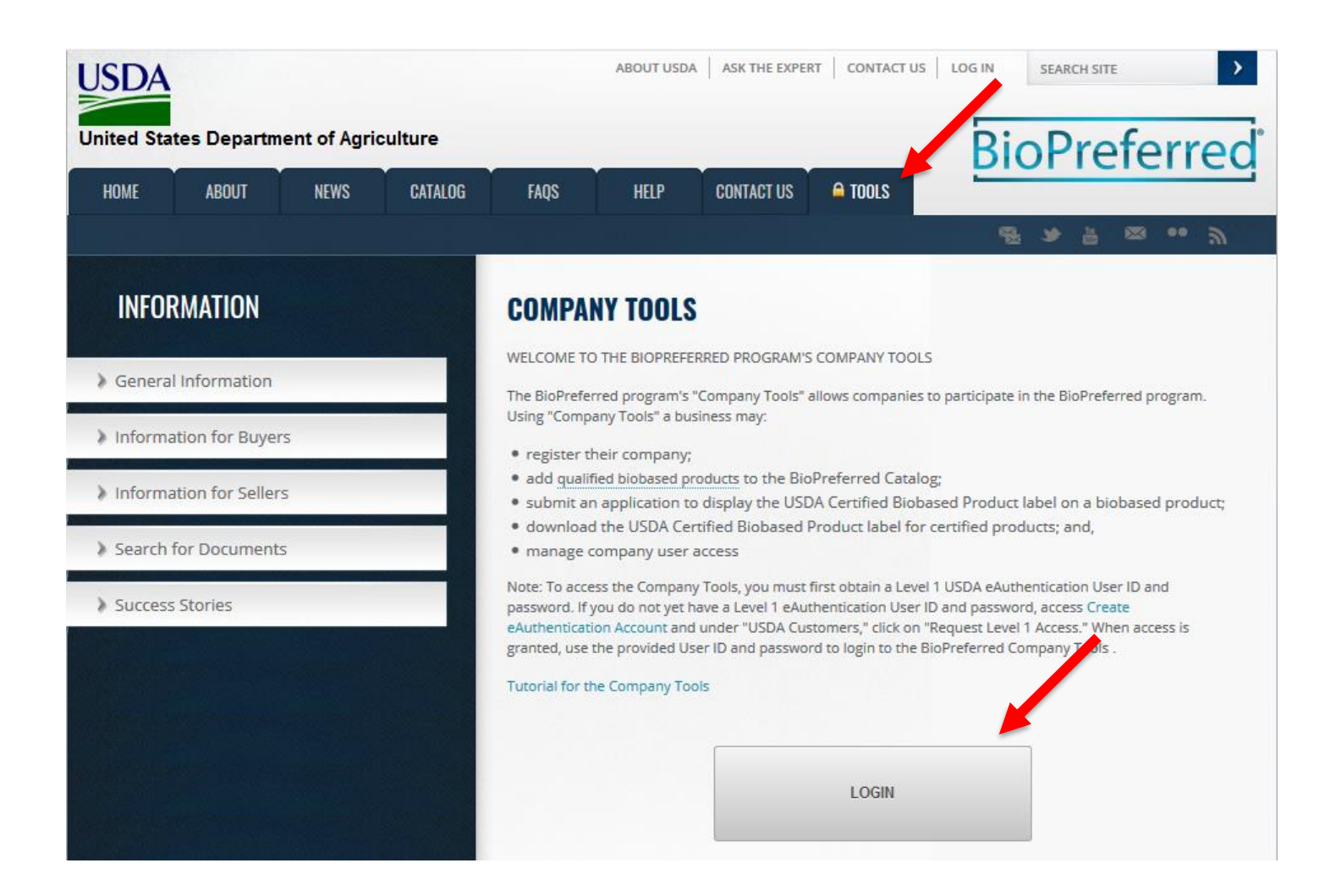

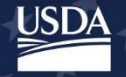

#### YOU APPEAR TO BE A NEW USER

#### Option

- 1. Click on Request Access to My Company.
- 2. Begin typing your company's name into the "Company Name Requesting Access To" field.
- 3. Select your company from the list that appears while typing.
- 4. Complete the remaining fields as needed.
  - a. If you are requesting access to an account that already has an active user, <u>do not</u> select the box next to "Send Email to BioPreferred Staff."
  - b. If you are requesting access to an account that no longer has an active user, please check the box next to "Send Email to BioPreferred Staff."
- Your company's account manager or a member of the BioPreferred Program Staff will approve your request, and you will be able to access your company account. Contact <u>help@usdabiopreferred.net</u> with questions.

| If your company has not yet registered with the bioPreferr                                                                                               | ed Program, please select "Register my Company" below.                                                                                         |
|----------------------------------------------------------------------------------------------------|----------------------------------------------------------------------------------------------------|
| Registr                                                                                                    | er My Company                                                                                                    |
|                                                                                                    |                                                                                                    |
| ion 2:                                                                                                    |                                                                                                    |
| 1011 2.                                                                                                    |                                                                                                    |
| If your company already has an account with the BioPrefer                                                                                                | rred Program, select one of the options below.                                                                                                 |
| If your company already has an account with the BioPrefer<br>You are a new user who is requesting a cess to your<br>company's account for the first time | rred Program, select one of the options below.<br>You previously had access to your company's account<br>OR and you need to regain access now. |

#### NEW USER...

To use the company tools sections of the BioPreferred Program website you must establish a user profile that is linked to a company already registered with the program. Simply fill out the form below and click *Submit*. An email will be set to those in your company who have been assigned the *Administrator* role. This email will include a link to *confirm* or *demy* you access to company tools. Once the confirmation has been made, you will be granted immediate access.

| First Name                           | Prefix                                                                                                    |
|--------------------------------------|----------------------------------------------------------------------------------------------------|
| Last Name                            | Last Name                                                                                                    |
| Email Address                        | email@email.com                                                                                                    |
| Phone Number                         |                                                                                                    |
| Company Name<br>Requesting Access To | Must select from list that appears while typing.                                                                                                    |
|                                      | If your company is registered with the BioPreferred Program, but those users that had administered your company's products and labels<br>are no longer active or available, select the check box below and a BioPreferred staff member will handle the request. |
| Street Address                       | Address same as company United States address                                                                                                    |
| City / State / Zip Code              | Choose State                                                                                                    |
| Cancel                               | Submit                                                                                                    |

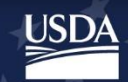

## Regaining Account Access

### Recovering a Forgotten User ID or Password

- 1. Access <u>www.biopreferred.gov</u> and click *Log In.*
- 2. From the Log In page, click either "Forgot User ID" or "Forgot Password."
- 3. Follow the instructions to retrieve or change your login information.
- 4. If you are unable to recover your user ID or password, continue with the instructions on the next page.

For help with resetting your user ID or password, please contact <u>eAuthHelpDesk@usda.gov</u>.

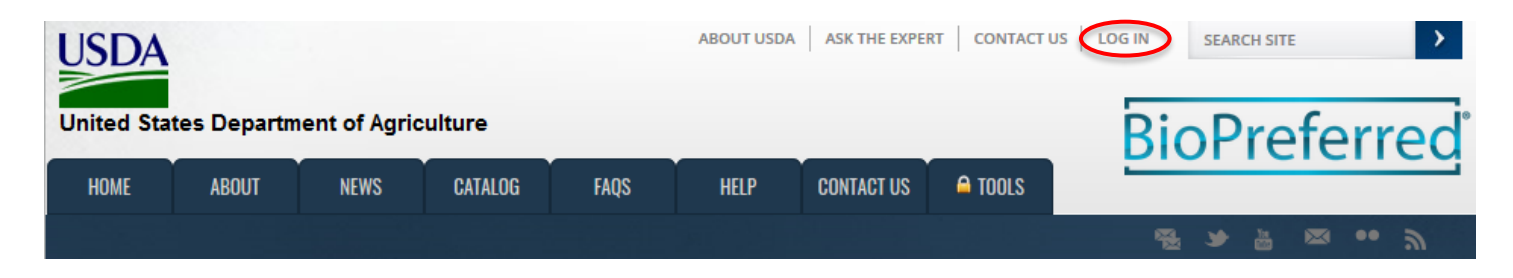

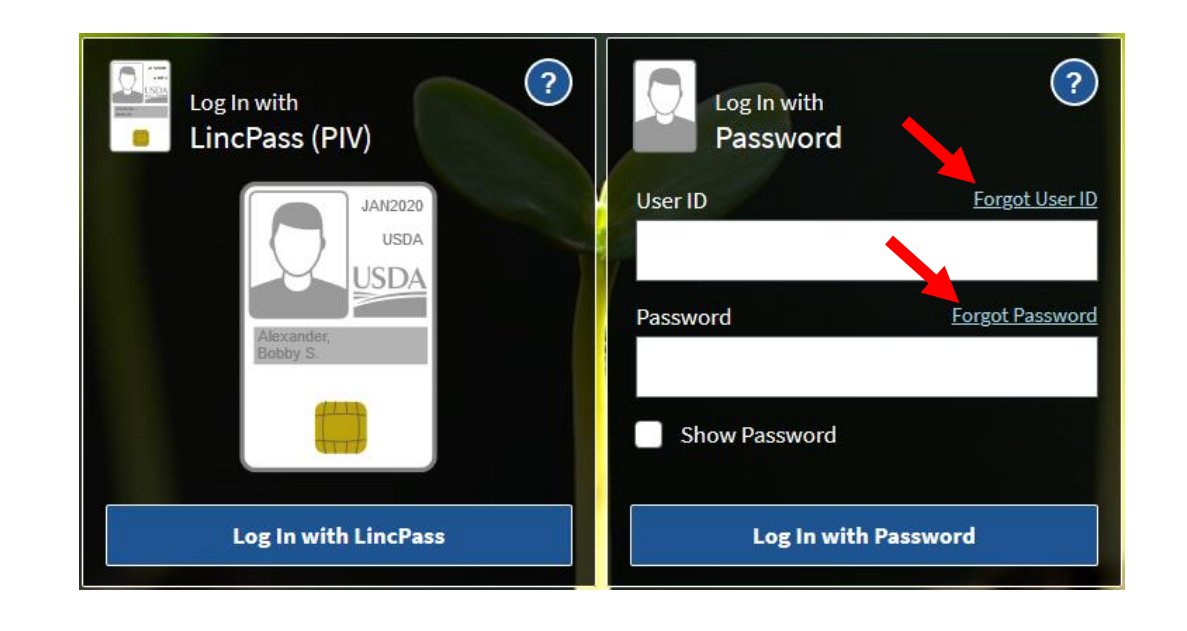

BioPreferred

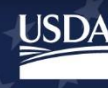

### Create a new eAuthentication Account

- 1. Return to <u>www.biopreferred.gov</u>.
- 2. Click *Log In* at the top of the webpage.
- 3. From the Log In page, select *Create Account.*
- 4. Follow the instructions to create an eAuthentication account.
- Once you have completed creating an eAuthentication account, return to <u>www.biopreferred.gov</u> to log in.

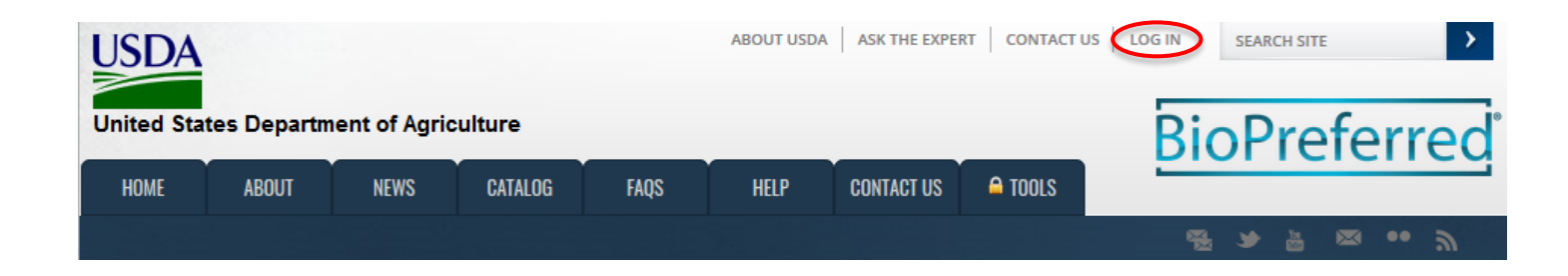

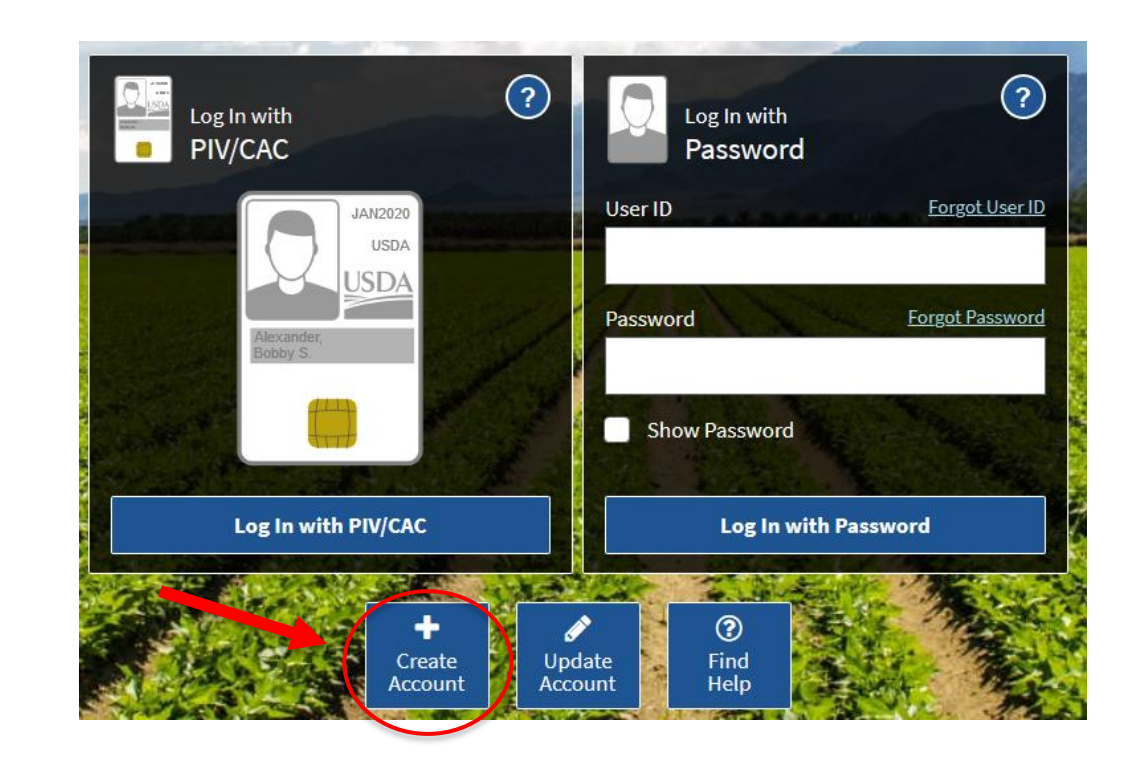

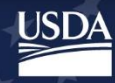

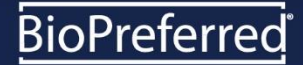

### Reset your eAuthentication Account

- 1. Click on Regain Access to My Company
- 2. Type in your company name and click Ok.
- 3. USDA BioPreferred Program Staff will reset your eAuthentication account, and you will be able to access your company account. Contact <u>help@usdabiopreferred.net</u> with questions.

### YOU APPEAR TO BE A NEW USER

| ption 1:                                                                                     |                                                                                             |
|----------------------------------------------------------------------------------------------|---------------------------------------------------------------------------------------------|
| If your company has not yet registered with the BioPreferred                                 | i Program, please select "Register my Company" below.                                       |
| Register                                                                                     | My Company                                                                                  |
| t-                                                                                           |                                                                                             |
| tion 2:                                                                                      |                                                                                             |
| If your company already has an account with the BioPreferre                                  | ed Program, select one of the options below.                                                |
| You are a new user who is requesting access to your<br>company's account for the first time. | You previously had access to your company account,<br>OR and you need to regain access now. |
| Request Access to My Company                                                                 | Regain Access to My Company                                                                 |
| it, lf your company doe                                                                      | es not have an account You already l                                                        |
| EAUTH Reset                                                                                  | unt but l                                                                                   |
| Please enter company name:                                                                   | EAuth ar                                                                                    |
|                                                                                              | end an e                                                                                    |
|                                                                                              | Ok eset is o                                                                                |
|                                                                                              | Rese                                                                                        |
|                                                                                              |                                                                                             |
|                                                                                              |                                                                                             |

BioPreferred

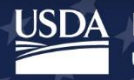